## (販売会社さま向け) 函でいエコめがね 自家消費パッケージ(自家消費 RS+KPW2)の蓄電池オプションにより 「あしすとさるる」気象警報連動機能の活用を提案されるお客さまへ

※ちくでんエコめがね i ご利用時には、EL センサーのセンサ ID とシリアルナンバーが必要となります。 必ず施工時ご確認いただくようお願いいたします。

「あしすとさるる」気象警報連動機能の設定は「ちくでんエコめがね」からしか行うことができません。 「ちくでんエコめがね」を登録される際には EL センサーのセンサ ID、シリアルナンバーが必要となりますので、施主さまへセンサ ID とシリアルナンバー の共有をお願い致します。

施主さまの「あしすとさるる」気象警報連動機能のご利用状況は「ちくでんエコめがねi」にてご確認いただけます。 「ちくでんエコめがねi」をご利用いただくには、下記の手順でお申し込みいただき、ログインをお願い致します。

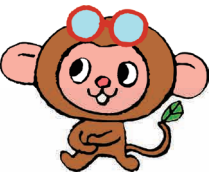

## ちくでんエコめがね i のご利用開始方法

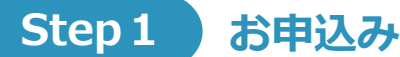

下記サイトから「ちくでんエコめがね i サービス利用申込書」をダウンロード後、必要事項にご記入の上、申込書 にある宛先に郵送してください。

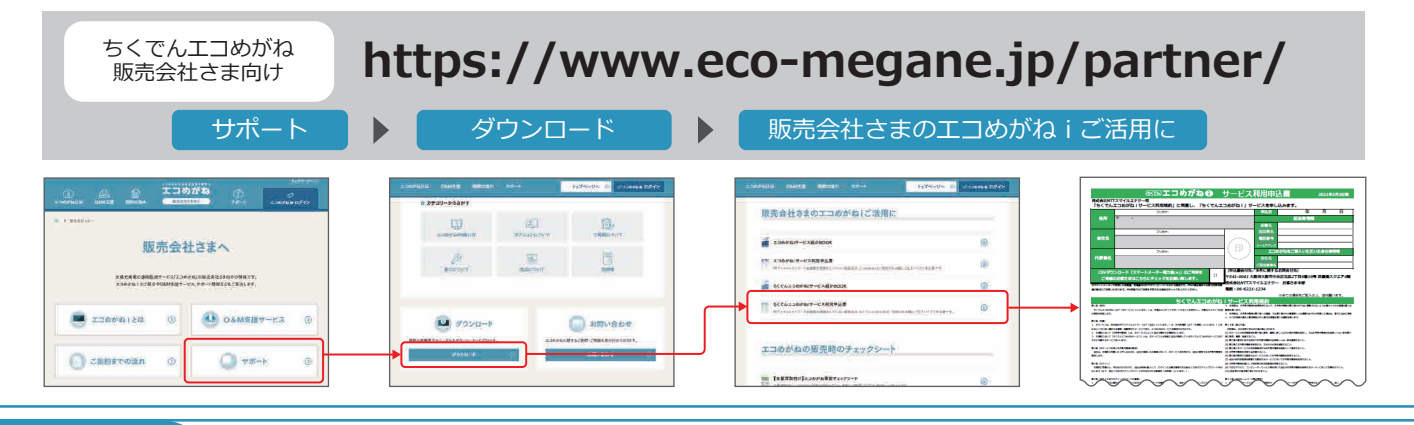

## Step 2 案内送付

ご登録済のメールアドレスに「ちくでんエコめがね i 利用開始のご案内」をお送りします。

## 利用開始 Step 3 【会社 ID】 【初期パスワード】 を入力して、ログインしてください。 販売会社さま向け https://battery-partner.eco-megane.jp/ ログイン画面 ちくでんエコめがね i ちくでんエコめがね i ログイン画面 「ちくでんエコめがね i 利用開始のご案内」メール NTTスマイルエナジー 笑顔 太郎 様 きでふエコめがね● BURDENL. \$0188-8 \$057-8 3001385 BO このたびは「ちくでんてつめがね」」サービスをお申込みいただき、誠にありがとうございます。 ログイン 「ちくでんエコめがねi」の登録手続きが完了いたしましたので、 お知らせいたします。 会社ID -8 [会社ID] B9999 [初期パスワード] xxxxxxxxx - 27 パスワード -886 28 2 28 28 228 - T-CA 280 ◆ログイン方法について 上記の会社IDと、初期パスワードにてログインいただけます。 パンコンから下記WE時間面にアクセスしてご利用ください。 https://battery-partner.eco-megana.jp/ \_\_\_\_ パスワードを表示 0 0 6 0 . 次国から入力を首略 ▶ パスワードをお忘れの方 警報連動 ログイン後、商品のセンサ ID、シリアルナンバーを登録いただ くことで、設備の状況が確認できます。 ▲ログインできない場合 詳しい登録方法は「ちくでんエコめがね i の使い方」をご確認く ログインできない場合は、ヘルプをご参考にプラウザの 定をご確認ください。 ちくでんエニめがねについてのご質問がございました<sup>。</sup> 以下よりお問い合わせください。 ださい。 お問い合わせ角: 🖬 es@nttse.com 気象警報連動機能が正常に作動し ているかどうか、web 画面上で $\checkmark$ ご確認いただけます。